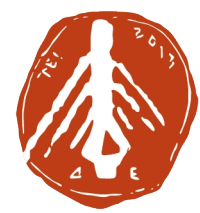

ΤΕΧΝΟΛΟΓΙΚΟ ΕΚΠΑΙΔΕΥΤΙΚΟ ΙΔΡΥΜΑ **ΔΥΤΙΚΗΣ ΕΛΛΑΔΑΣ** 

# Οδηγίες πρόσβασης σε Ηλεκτρονικές Υπηρεσίες

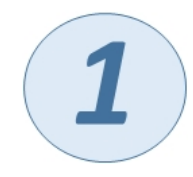

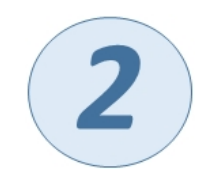

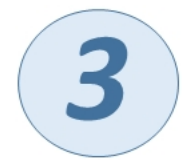

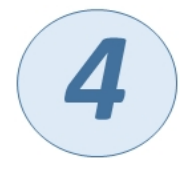

# Ενεργοποίηση ακαδημαϊκού λογαριασμού

https://uregister.teiwest.gr

Η ενεργοποίηση γίνεται είτε με το κινητό είτε με το email που έχετε δηλώσει στη Γραμματεία του Τμήματος. Προτεινόμενος τρόπος το email.

Με όποια σειρά θέλετε τα επόμενα:

# Έκδοση ακαδημαϊκής ταυτότητας (πάσο)

### https://academicid.minedu.gov.gr

Είσοδος με το λογαριασμό που ενεργοποιήσατε στο βήμα 1.

# Δήλωση και λήψη συγγραμμάτων (βιβλίων)

### https://eudoxus.gr

Είσοδος με το λογαριασμό που ενεργοποιήσατε στο βήμα 1.

### Ηλεκτρονικές Υπηρεσίες Φοιτητών ΤΕΙ Δυτικής Ελλάδας

https://e-students.teiwest.gr

Είσοδος με το λογαριασμό που ενεργοποιήσατε στο βήμα 1, την επομένη της ενεργοποίησης

- Δηλώσεις μαθημάτων και ανάρτηση βαθμών
- Αίτηση για παροχή δωρεάν σίτισης
- Αιτήσεις χορήγησης εγγράφων

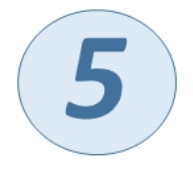

# Συμμετοχή σε Ηλεκτρονικά Μαθήματα

<u>https://eclass.pat.teiwest.gr</u>ή

<u>https://openeclass.teimes.gr</u> ανάλογα το Τμήμα φοίτησης.

Είσοδος με το λογαριασμό που ενεργοποιήσατε στο βήμα 1.

Για περισσότερα δείτε τον Οδηγό Ηλεκτρονικών Υπηρεσιών, στη διεύθυνση: https://e-students.teiwest.gr/2018/info.pdf

Σας ευχόμαστε να έχετε Καλές Σπουδές